## USB3.0カメラドライバーインストール方法

## ドライバーをインストールする際は付属のドライバーCDをPCに挿入し カメラをPCに繋げてからCDの中身を立ち上げてください

| 18. 0429UG                                                                          | 1814 - 184 - 280,0 H                                                                                    | UNDRUG-                                                                                         |                                                        |                                         |
|-------------------------------------------------------------------------------------|----------------------------------------------------------------------------------------------------|-------------------------------------------------------------------------------------------------|--------------------------------------------------------|-----------------------------------------|
| RRIERO                                                                              | 6.0                                                                                                    | RADA                                                                                            | 10.16                                                  | 212                                     |
| 9750-F  73950-F  739597  96759  86881258  97759  81978  2978  21978  21979  21-2999 | Adver  Hetalite.exe  Hetalite.exe  Hetalite.exe  Hetalite.exe  Hetalite.exe  Hetalite.exe  Hetalite.exe | 2012/07/22 8/85<br>2012/07/98 11-46<br>2012/06/29 21:46<br>2012/07/22 11:49<br>2012/07/09 21-46 | 2746 275-<br>2705-5a2<br>#822<br>7422 742-<br>2705-5a2 | 1.001 M<br>1.00<br>1.00<br>1.00<br>1.00 |

1 CD内に左記のファイルが入っています。 ドライバーのインストールはインストーラーを 使用して行います。 お使いのPCが32bitであればinstaller.exeを、 64bitであればinstaller64.exeを起動してください。

お使いのPCがどちらかわからない場合は、 PCのマイコンピュータまたはコンピュータを右クリックして プロパティを選択してください。 ・Windows Vista,7,8の場合:プロパティ内の"システムの種類"に 32ビットか64ビットの表記があります。

- Windows XPの場合:全般タブのシステムの項目に
  "Microsoft Windows XP OO Edition Version OO"
  との表記がありますが、そこに"x64"の表記があれば
  64ビット、なければ32ビットです。
- インストーラーが立ち上がったら、 DVP Componet 32bit、DVP Componet 64bitと GR5M USB3.0 Cameraにチェックが入っていること を確認してください。 チェックがない場合はチェックを入れてください。 ※32bitの場合はDVP Componet 64bitはありません。
- DriverPackage V0.42.18.224
   - C
   X

   Eduction
   Body Component 2011 to 100 to 100 to 10
  - Indust tield to the second tield to the second tield

③ 注用される設定について説明します

キャンセル

- 3 チェックが入った状態でBeginをクリックすると インストールが開始されます。 インストール途中で発行元が検証できませんと 出る場合がありますが"インストールします"を選んで インストールを続行してください。
- 4 Install is successfulが出たらOKを押してください。
- 5 完了後にインストーラーを閉じた際に、左のアシスタ ントウィンドウが立ち上がる場合があります。 その場合は、インストールは完了していますので "インストールされました"を選んでウィンドウを 閉じてください。
- 6 これでドライバーのインストールは完了です。 付属のソフトウェアのインストールまたは ソフトを立ち上げてご使用ください。